Veiligebuurt.nl

Ga op je telefoon met een browser naar veiligebuurt.nl. Als het goed is verschijnt een scherm zoals hier →

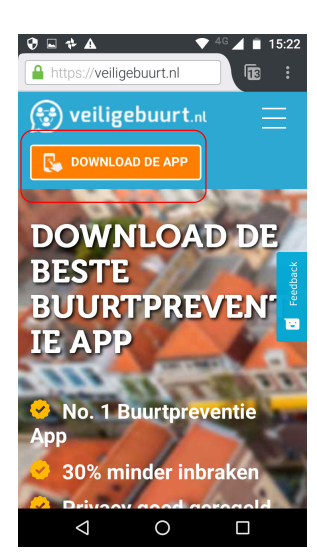

Ŷ

📼 Õ 👽 🕒 🖃 坐 管 🛛 🗢 💎 <sup>46</sup> 🚄 🗎 06:55

albelli fotoboek, fotoservice

ial innovati

Homeopathiewijzer

Sprekend Nederland

0

Bairro Seguro

veiligebuurt.nl

35\*

321

44\*

5.0 \*

2.5

 $\triangleleft$ 

Albumpri

Veiligebuurt

 $\leftarrow$  Klik op DOWLOAD DE APP. Het volgende venster verschijnt.  $\rightarrow$ Klik daar op INSTALLEREN.

 $\leftarrow$  Klik op het

Er verschijnt een

venster waarmee

je de applicatie

kunt installeren.

pictogram.

 $\rightarrow$ 

🕈 🖬 🕈 🗛 4 15:23 ← Google Play Store 0 veiligebuurt.nl Veiligebuurt Veiligebuurt Uoderlijk toezicht INSTALLEREN \* U 10 108 + Sociaal Vergeliikbaa Vind uw buren makkelijk en start  $\triangleleft$ 0 

veiligebuurt.nl

Veiligebuurt

Veiligebuurt Ouderlijk toezicht

3,5

110 ±

Vind uw buren makkelijk en start

uw eigen buurtpreventie groep &

buurtwhatsapp

0

10

Downloads

 $\triangleleft$ 

Wat ook kan is het volgende. Ga naar het onderdeel op je telefoon waarmee je applicaties kunt ophalen. Op min telefoon heet dat Play Store.

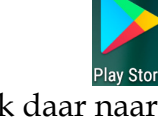

Zoek daar naar veiligebuurt.nl

Als het installeren is voltooid verschijnt het venster  $\rightarrow$ 

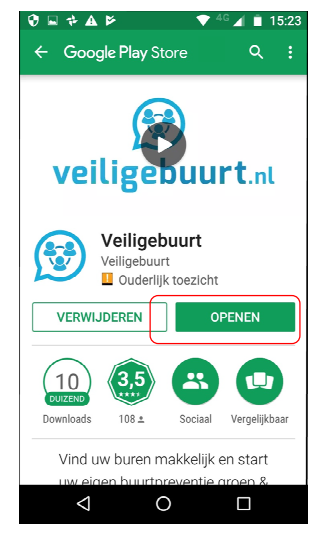

Klip op OPENEN. Daarna verschijnt het venster  $\rightarrow$ 

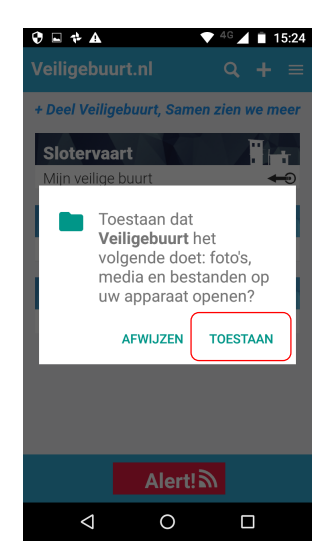

Ik weet niet wat je het best kunt doen. (Meer informatie volgt later.) Ik heb zelf op TOESTAAN geklikt. Er verschijnt een scherm dat je uitnodigt een groep te kiezen.  $\rightarrow$ Als je je nog nooit eerder hebt aangemeld bij Veiligebuurt.nl, verschijnen er geen namen van groepen.

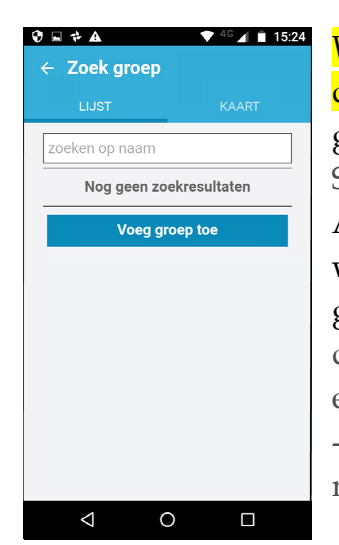

Wat je nu het best kunt doen is de naam van onze groep (Bouwmeester-Slotervaart) in te typen. Al bij 'Bouwmeester-sl' wordt de naam van onze groep herkend. (Denk erom dat tussen 'Bouwmeester' en 'Slotervaart' een -gewoon- liggend streepje moet.)

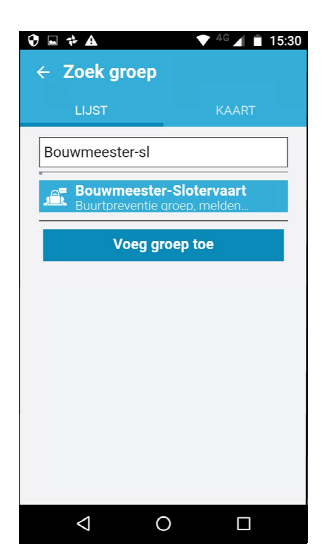

Klik op de naam van de groep en klik op Voeg groep toe. Er wordt om bevestiging gevraagd.  $\rightarrow$ 

| • : | <b>≉                                    </b> | ep                   | 4G 🖌 🗋 | 15:31 |
|-----|----------------------------------------------|----------------------|--------|-------|
|     |                                              |                      |        |       |
| Bo  | uwmeester-s                                  | sl                   |        |       |
| هر  | Bouwmees                                     | ster-Slote           | rvaart |       |
| ī   | Groep to                                     | evoegen              |        | Ē.    |
|     | Wilt u zeker<br>groep toevo                  | r weten de<br>oegen? | ze     | 1     |
|     |                                              | CANCEL               | ОК     |       |
|     |                                              |                      |        |       |
|     |                                              |                      |        |       |
|     |                                              |                      |        |       |
|     | 1                                            | 0                    |        |       |

Klik op OK. Daarna verschijnt een bericht dat het verzoek is verzonden. Je moet nu wachten tot de 'eigenaar' van de groep je verzoek accepteert.  $\rightarrow$ De 'eigenaar' is een medebewoner. Die zit niet continu te wachten op nieuwe aanmeldingen. Je kunt contact (vanaf zondag) met hem opnemen via veiligebuurt-

eigenaar@calandlaan.nl

3 15:31 Bouwmeester-sl Verzonden Uw toelatingsverzoek is verzonden naar de groepseigenaar  $\triangleleft$ 0 

Als je verzoek is geaccepteerd verschijnt een beetje vaag scherm.  $\rightarrow$ 

(Van de volgende schermen weet ik niet zeker meer wat de volgorde is. Nieuwe deelnemers: s.v.p. feed back.)

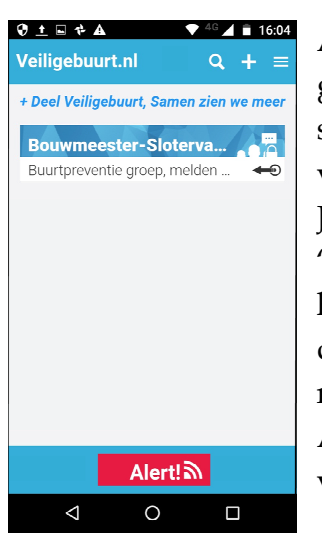

Als je op de naam van de groep klikt verschijnt een scherm dat ook een beetje vaag is.  $\rightarrow$ Je kunt kiezen uit 'Algemene discussie'. Dit is het minst interessante van de App. We weten namelijk nog niet of de App een goed medium is voor discussie.

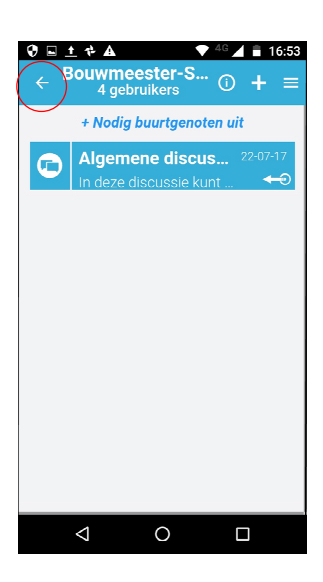

Als je op het pijltje naar links klikt, kom je in het hoofdscherm van de App.

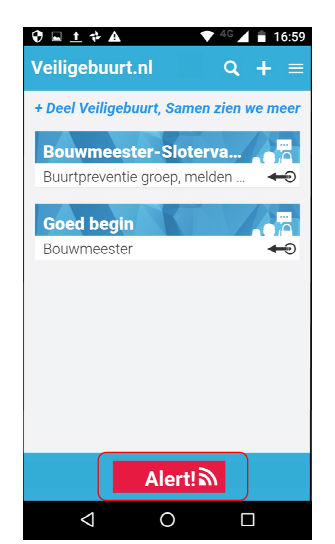

Het draait allemaal om de klop Alert! Daarmee kun je alarm slaan. Als je op Alert hebt geklikt kun je kiezen uit een type alarm.

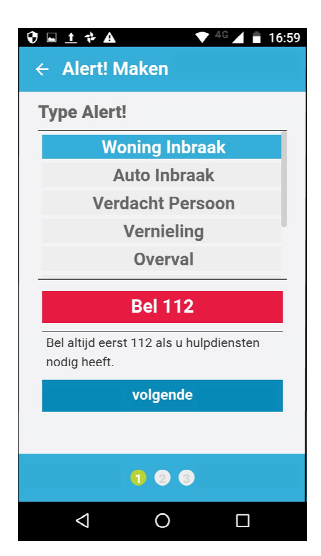

Als je op Alert hebt geklikt kun je kiezen uit een type alarm. Laten we hopen dat je nooit een inbraak hoeft te melden.

| Ø | ■ <u>t</u> t A<br>▼ <sup>4G</sup> ▲ = 17:0°          | 1 |  |  |  |
|---|------------------------------------------------------|---|--|--|--|
|   | ← Alert! Maken                                       |   |  |  |  |
|   | Type Alert!                                          |   |  |  |  |
|   | Woning Inbraak                                       |   |  |  |  |
| ſ | Auto Inbraak                                         |   |  |  |  |
|   | Verdacht Persoon                                     |   |  |  |  |
| C | Vernieling                                           |   |  |  |  |
|   | Overval                                              |   |  |  |  |
|   |                                                      |   |  |  |  |
|   | Bel 112                                              |   |  |  |  |
|   | Bel altijd eerst 112 als u hulpdiensten nodig heeft. |   |  |  |  |
|   | volgende                                             |   |  |  |  |
|   |                                                      |   |  |  |  |
|   | 100                                                  |   |  |  |  |
|   | 1 0 0                                                |   |  |  |  |

Laten we even aannemen dat je onduidelijke types in de tuin ziet lopen. Klik dan op 'Verdacht Persoon.'

Als je daarop klikt gebeurt er in eerste instantie nog niets. Dat gebeurt wel als je op 'volgende' klikt.

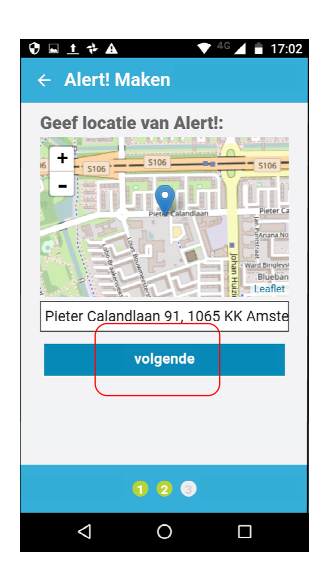

Er verschijnt een scherm waar je de locatie moet aangeven. Hij herkent de plek waar de groep is bevestigt. Als je een ander plaatje ziet, ben je met de verkeerde groep bezig. Klik op 'volgende'.

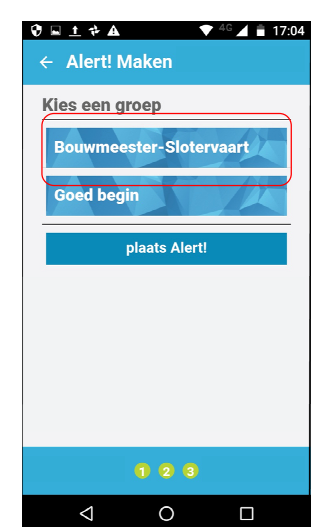

Je moet dan onze groep selecteren. Deze stap is wat omslachtig, maar het is voorlopig nu eenmaal zo.

## Rechts is de groep geselecteerd. $\rightarrow$

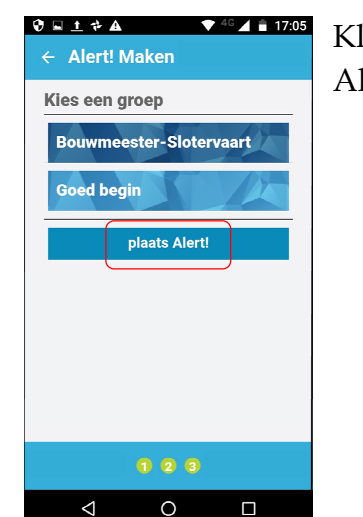

Klik op 'plaats Alert!'

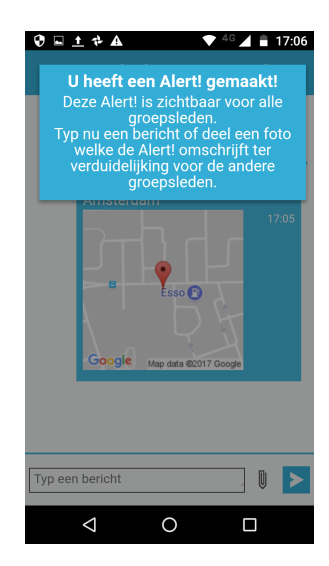

U:\calandlaan\calandlaan---veiligebuurt-handleiding\_20170805-0732.doc - 20170805 0751

Er verschijnt een bericht dat ik een Alert heb gemaakt. *Daarna* kun je een tekst eraan toevoegen. Desgewenst kun je via de paperclip een foto meesturen.

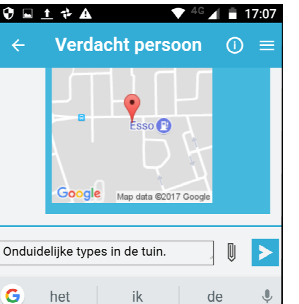

ghjk

☺

0

c v b n m

t<sup>5</sup> y<sup>6</sup> u<sup>7</sup> i<sup>8</sup> o<sup>9</sup> p

×

Hier is een tekst toegevoegd. ≥ Klik op de pijl naar rechts om het bericht te versturen.

Als je met de pijl naar links een pagina teruggaat, zie je in een rood blokje 'Verdacht persoon'. (Er staan er hier twee, omdat ik per ongeluk de melding twee keer heb geplaatst.)

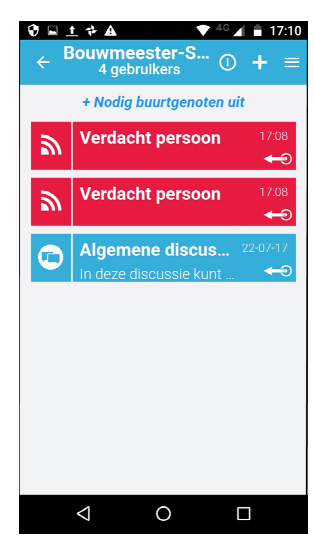

Als je daarop klikt zie je de melding met de tekst die je hebt toegevoegd.

a່ w °e

?123

7 X

 $\nabla$ 

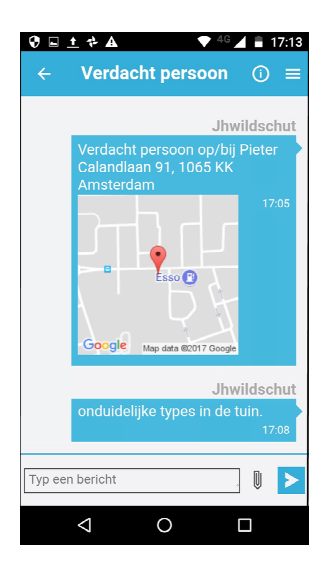

Anderen kunnen nu ook teksten toevoegen, waardoor een 'discussie' ontstaat.

## **Overtollige** groepen

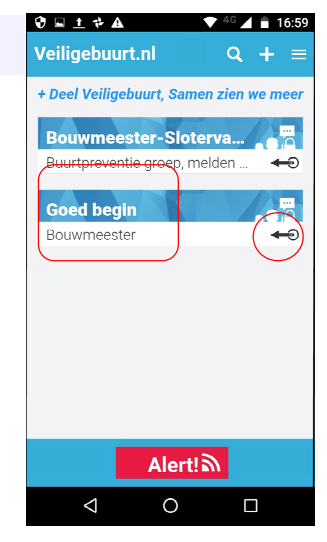

In het voorbeeld links staat een tweede groep 'Goed begin'. Die is door een ander groepslid aangemaakt. Je kunt zo'n groep uit de lijst verwijderen door te klikken op het pijltje met het rondje: ←. Als je dat doet verschijnt het scherm rechts.  $\rightarrow$ 

Klik op Groep Verlaten als je de groep uit de lijst wilt hebben.

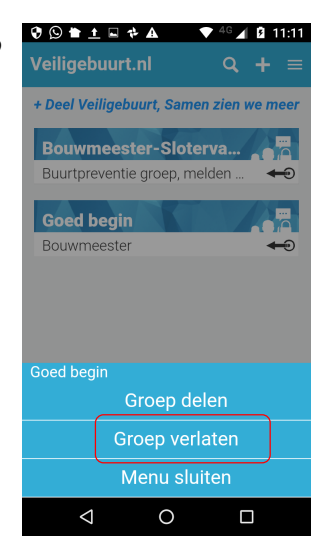

🛛 🗣 🛨 🕈 🖬 🕘 A 8 11:12 + Deel Veiligebuurt, Sai Bouwmeester-Sloterva Buurtpreventie groep, melde Groep verlaten Wil je deze groep verlaten? CANCEL OK Alert!  $\triangleleft$ 0 

Er verschijnt een bericht dat om bevestiging vraagt. Klik op OK als je de groep inderdaad uit de lijst wilt verwijderen. Wij adviseren overtollige groepen uit de lijst te verwijderen.

Mocht je later spijt hebben, kun je je-eigen voor de groep gewoon weer aanmelden.

## Zwakke punten

Je moet bij alarm in een enigszins onlogische volgorde.

Als je een bericht veel stappen maken krijgt, krijg je een algemeen geluidje. Beter zou zijn als een soort sirene zou afgaan.

De app zette meteen mijn naam in de lijst. Dit komt waarschijnlijk doordat ik me een eerdere keer dat ik me heb aangemeld. Ik zal nog uitzoeken hoe het gaat als men zich geheel nieuw aanmeldt.